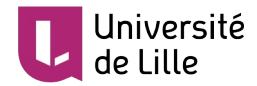

## **RETROUVER SES COURS MOODLE**

Ce tutoriel a pour objectif de vous indiquer la marche à suivre pour retrouver vos cours Moodle au sein de l'ENT (Environnement Numérique de Travail) et au sein de l'interface de la plateforme.

## **DANS L'ENT**

Une fois connecté à l'ENT (<u>https://ent.univ-lille.fr</u>), cliquez sur « Mes cours Moodle » pour accéder à l'ensemble de vos cours.

| ent environnement<br>numérique de<br>travail | $\odot$                                                                                |
|----------------------------------------------|----------------------------------------------------------------------------------------|
|                                              |                                                                                        |
|                                              | Mes cours Moodle                                                                       |
| 🖀 Accueil                                    |                                                                                        |
| <b>≡</b> Toutes mes applis                   | Accès direct à vos cours :                                                             |
| 🕮 Mes actualités                             | Analyse de la consommation                                                             |
| 🞓 Mes cours Moodle                           |                                                                                        |
|                                              | Analyse de la consommation (Ahmed BENMECHEDDAL)                                        |
|                                              |                                                                                        |
| 🔁 Conseils et commissions                    | Atelier DIP : Concevoir et utiliser des QCM (T. Tibar)                                 |
| O Anciens ENT                                | Atelier DIP : Diffuser des contenus multimédia avec Moodle                             |
| i Guide des services numériques              | Atelier DIP : Moodle corrige vos QCM                                                   |
|                                              | Atelier DIP : Utiliser l'outil de classe virtuelle Big Blue Button intégré dans Moodle |
|                                              | Atelier DIP : Vidéo pédagogique                                                        |
|                                              | Bac à sable Moodle                                                                     |

## **AU SEIN DE MOODLE**

Au sein de la plateforme Moodle, vous pouvez retrouver la liste de vos cours en cliquant sur « Mes cours » en haut de l'écran. Attention : les cours cachés aux étudiants n'apparaîtront pas dans cette liste.

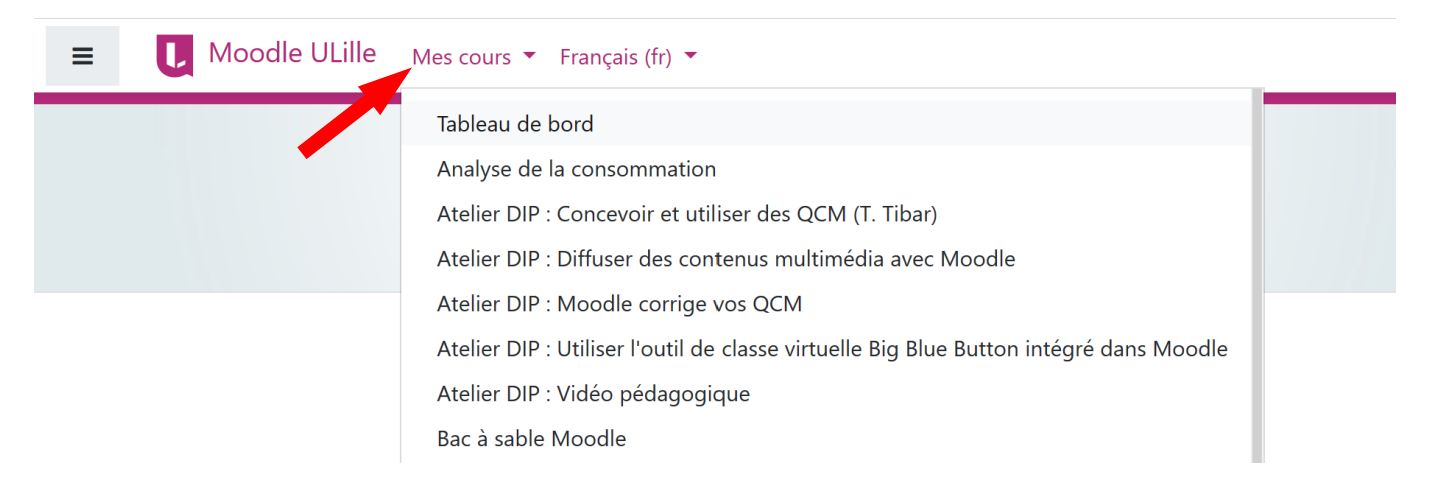

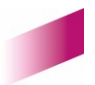

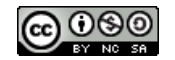

1